# Guía para revisar estados de cuenta

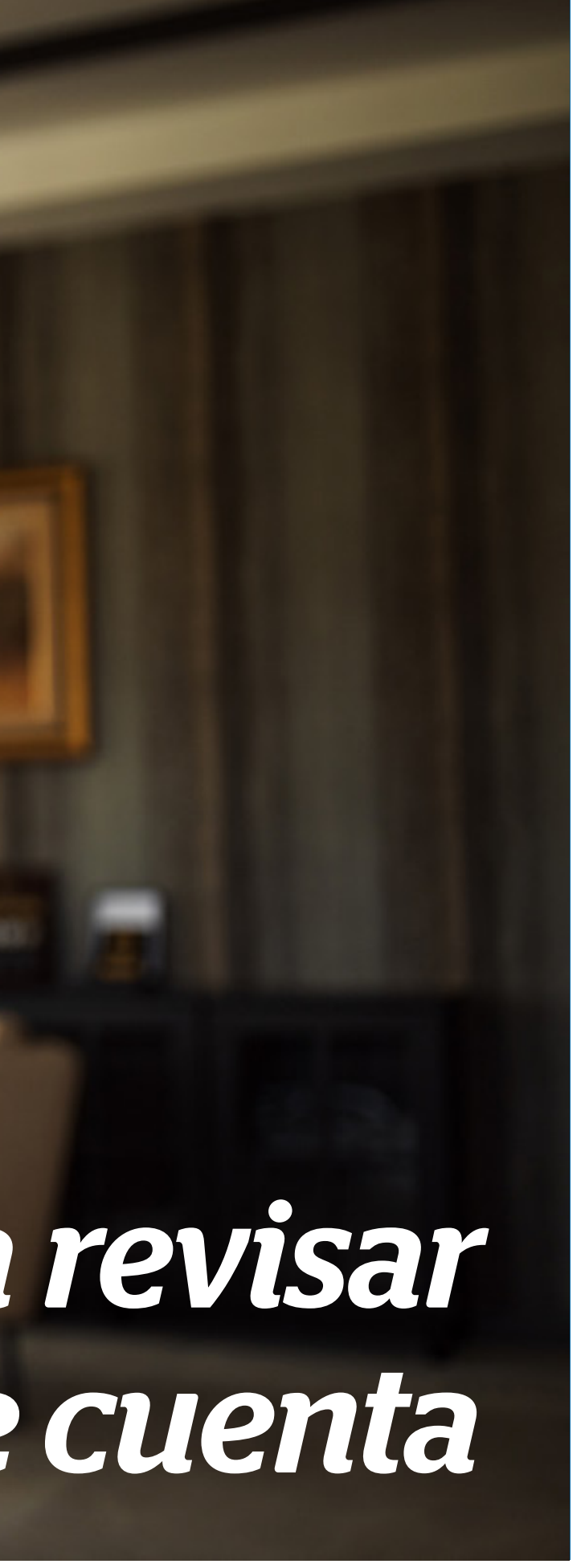

Guía práctica del portal Somos Corredores

## *Contenido*

- Visualización de tus estados de cuenta
- Búsqueda por Módulo Póliza
- Búsqueda por Módulo Estado de Cuenta

### Puedes visualizar los estados de cuenta de tus clientes desde dos módulos:

- Módulo pólizas. Te permite visualizar todos los estados de cuenta de una póliza en específico (Ir a Búsqueda por Módulo Pólizas)
- Módulo estado de cuenta-cuotas. Te permite visualizar el estado de cuenta de toda tu cartera de clientes (Ir a Búsqueda por Módulo Estado de Cuenta)

Recuerda que en ambos módulos podrás descargar boletas o facturas, y conocer el estado de los cupones. Además, en el Módulo estado de cuenta-cuotas podrás descargar reportes para gestionar tus cobranzas.

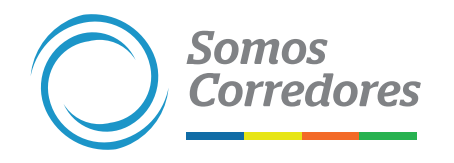

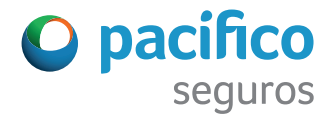

Búsqueda por Módulo Póliza

### **Paso 1: Ingresa a Pólizas**

Luego de iniciar sesión, ingresa a la pestaña Pólizas, aplica los filtros correspondientes y ubica la póliza a consultar. No olvides hacerle click en la lupa.

| Somos<br>Corredores | Incenti            | 1 Pólizas E                   | stados de Cuenta 🕤           | Siniestros   | - Clientes -          | Comis                           | siones <del>-</del> Emi     | sión en Línea 👻         |
|---------------------|--------------------|-------------------------------|------------------------------|--------------|-----------------------|---------------------------------|-----------------------------|-------------------------|
| 📄 Pólizas y         | contratos          |                               |                              |              |                       |                                 |                             |                         |
| Filtros ≢           | N° Póliza / Contra | ato ~ ej. 1234.               | 567654                       |              | ×                     | ۹                               |                             |                         |
|                     |                    |                               |                              |              |                       |                                 | (i) Si requier              | es más informació       |
| Descargar result    | ados 📥 🛛 Ver/ od   | ultar columnas 💙              |                              |              |                       |                                 | 10 🗸 resulta                | ados por página         |
| Contratante         | Línea de Negocio   | Producto                      | N° Póliza<br>/ ¢<br>Contrato | Renovación 🍦 | Inicio de<br>Vigencia | Fin de<br>Vigencia <sup>⊕</sup> | Prima Bruta<br>Dólares US\$ | Prima Bruta<br>Soles S/ |
| LUZ DEL SUR SAA     | Lineas<br>Persona  | Accidentes<br>es Individuales | 780427                       | 17           | 08/02/21 0            | 8/02/22                         | US\$ 3 384.89               | -:                      |
|                     |                    |                               |                              |              |                       |                                 |                             |                         |

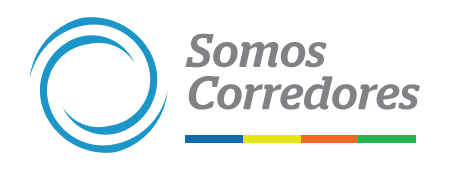

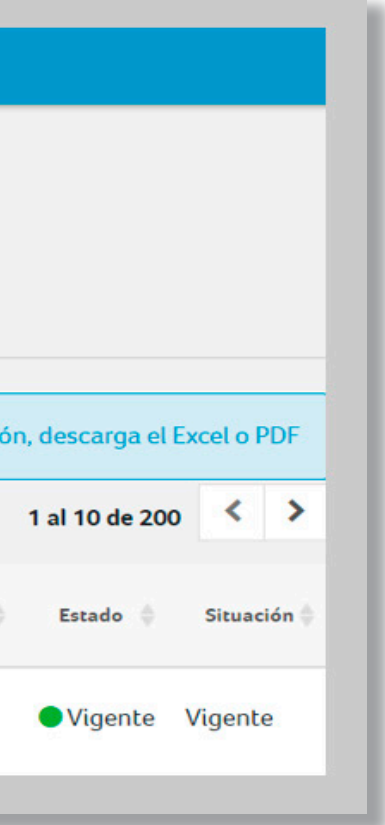

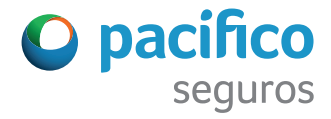

### Paso 2: Ingresa a Estados de cuenta

Cuando estés en el detalle de la póliza, ingresa a la pestaña Estado de cuenta y aplica los filtros correspondientes de estado de cuota y fechas de pago.

En un primer momento solo verás la información de los últimos dos meses. Si quieres ver más, mueve las fechas de los calendarios o haz click en las X.

Importante: Para obtener los resultados de tu búsqueda haz click en la lupa.

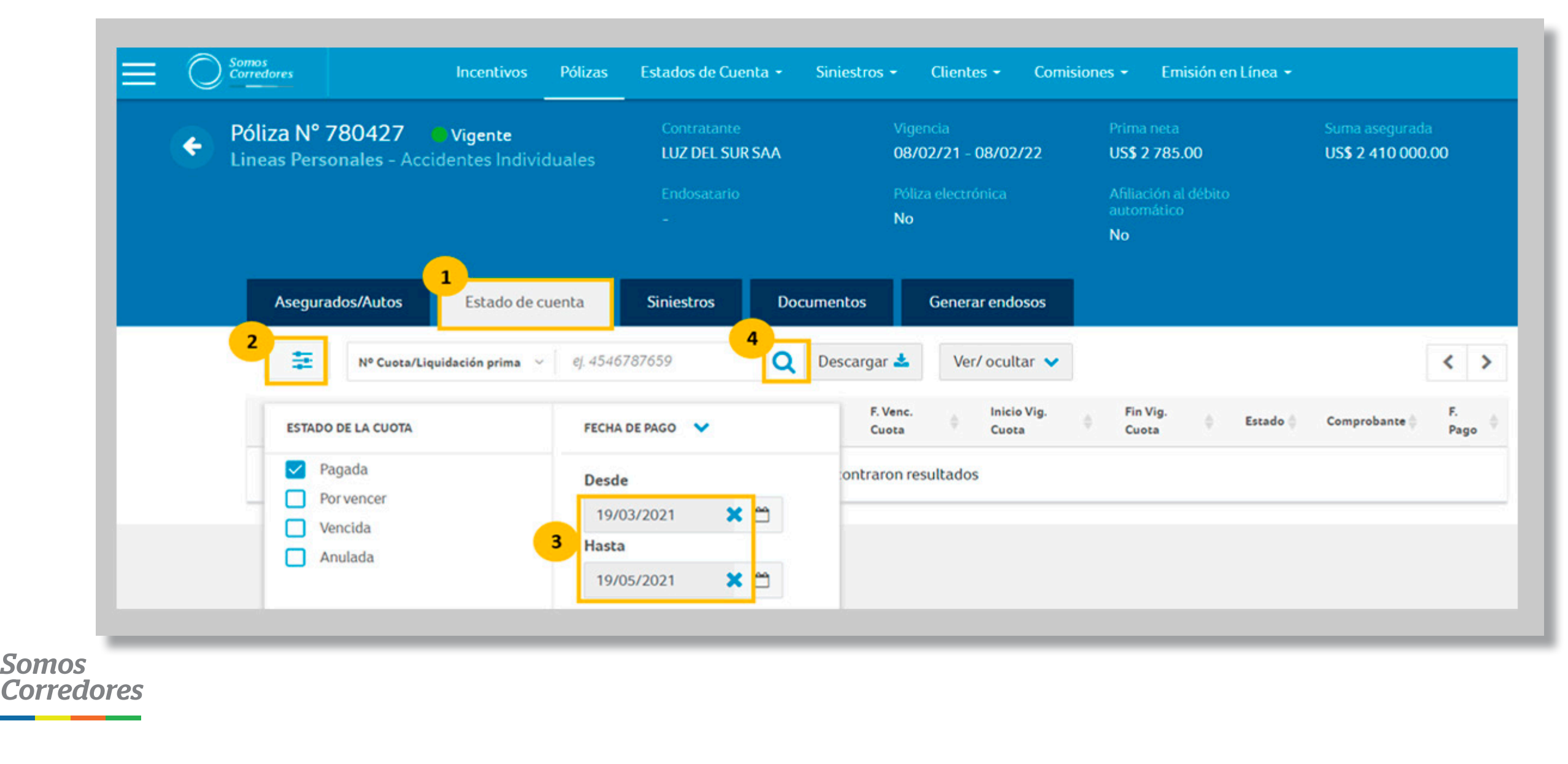

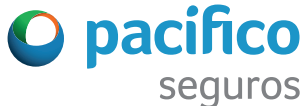

### Paso 3: Visualiza los resultados de tu búsqueda

Podrás visualizar o descargar los siguientes documentos:

- A. Comprobantes de pago
- B. Reporte de resultados de tu búsqueda en PDF o Excel

Nota: podrás descargar los comprobantes electrónicos de pago desde agosto del 2017 en adelante.

| Ξ | 0 | Somos<br>Corredores         |                  | Incentivos                       | Pólizas     | Estados         | de Cuenta            | •    | Siniestros -      |               | Clientes <del>-</del>         | Соп   | nisiones <del>-</del>  | E                        | misión en L                | ínea <del>-</del> |
|---|---|-----------------------------|------------------|----------------------------------|-------------|-----------------|----------------------|------|-------------------|---------------|-------------------------------|-------|------------------------|--------------------------|----------------------------|-------------------|
|   | ¢ | Póliza Nº 7<br>Lineas Perso | 7 <b>80427</b>   | <b>Vigente</b><br>dentes Individ | duales      | Contra<br>LUZ D | atante<br>EL SUR SA/ | A    |                   | Viger<br>08/0 | ncia<br>1 <b>2/21 - 08/02</b> | /22   | Pri<br>US              | ma net<br><b>\$ 2 78</b> | a<br>5.00                  |                   |
|   |   |                             |                  |                                  |             | Endos<br>–      | atario               |      |                   | Póliza<br>No  | a electrónica                 |       | Afi<br>au<br><b>Nc</b> | liación<br>tomátio       | al débito<br>co            |                   |
|   |   | Asegura                     | dos/Autos        | Estado de c                      | uenta       | Siniestr        | os                   | Docu | mentos            |               | Generar end                   | osos  |                        |                          |                            |                   |
|   |   | ŧ                           | Nº Cuota/Liqu    | idación prima 🛛 🗸                | ej. 454     | 6787659         | ×                    |      | Descargar         | ¥             | Ver/ ocul                     | tar 💙 |                        |                          |                            |                   |
|   |   | Aviso de<br>Cobranza        | N° Cuo     Prima | ota / Liquidación                | ♦ Imj<br>Dó | porte<br>lares  | Importe<br>Soles     | ¢    | F. Venc.<br>Cuota |               | Inicio Vig.<br>Cuota          |       | Fin Vig.<br>Cuota      |                          | Estado                     | Comp              |
|   |   | 80001390                    | 97598            | 125(1/1)                         | US\$        | 3 384.89        | -                    |      | 01/03/21          |               | -                             |       | -03                    |                          | <ul> <li>Pagada</li> </ul> | 📩 F07             |
|   |   |                             |                  |                                  |             |                 |                      |      |                   |               |                               |       |                        |                          |                            |                   |

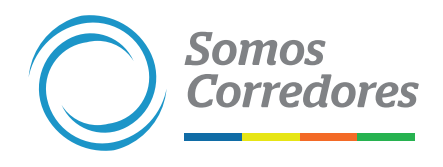

| Suma asegurad<br>US <b>\$ 2 410 00</b> 0 | a<br>).00 |      |  |
|------------------------------------------|-----------|------|--|
| 1 al 1 de 1                              | <         | >    |  |
| probante 🔶                               | F. Pa     | go 🍦 |  |
| 2-0001478402                             | 18/0      | 2/21 |  |

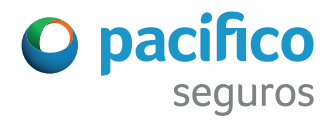

Búsqueda por Módulo Estado de Cuenta

### Paso 1: Ingresa a Estados de cuenta

Después de iniciar sesión, ingresa a la pestaña Estados de Cuenta y luego a:

• Cuotas, si quieres ver el estado de las cuotas de las pólizas

• Otros movimientos, si quieres visualizar saldos a favor

| Corredores | Incentivos           | Pólizas  | Estados de Cuenta 🝷 | Siniestros <del>-</del> | Clientes 👻 | Comisiones 👻 |
|------------|----------------------|----------|---------------------|-------------------------|------------|--------------|
|            |                      |          | Cuotas              |                         |            |              |
| Polizas    | s y contratos        |          | Otros movimientos   |                         |            |              |
| Filtros 葦  | N° Póliza / Contrato | ~ ej. 12 | 234567654           |                         |            | Q            |

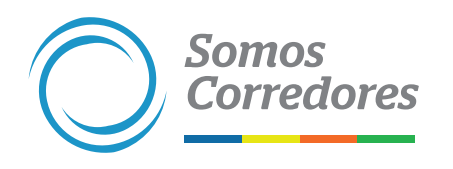

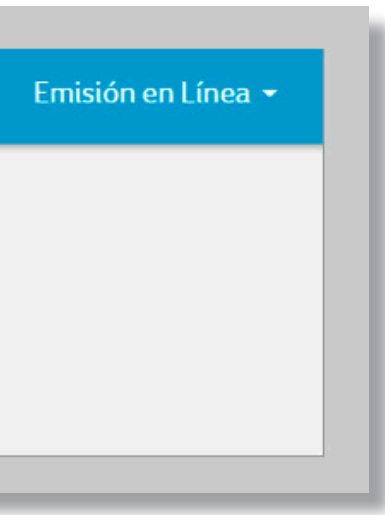

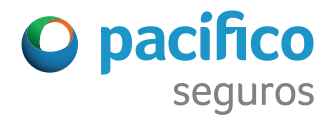

### Paso 2: Busca cuotas y liquidaciones de prima según la línea de negocio, estado de cuota y fecha de pago

Para buscar haz click en Filtros . Podrás seleccionar línea de negocio, estado de la cuota y fecha de pago de la cuota o liquidación de prima.

Las fechas se filtran por default para los dos últimos meses, pero puedes modificarlas o dejar el campo abierto haciendo click en las X.

| Somos<br>Corredores | Incentivos                               | Pólizas Esta                                                  | ados de Cuenta 🝷                       | Siniestros 👻 | Clientes <del>-</del> | Comisiones <del>-</del> | Emisión en Línea 👻 |
|---------------------|------------------------------------------|---------------------------------------------------------------|----------------------------------------|--------------|-----------------------|-------------------------|--------------------|
|                     | s de cuenta - Cu<br>Nº Póliza / Contrato | 10tas<br>~ ej. 1234567                                        | 7654                                   |              |                       | ۹                       |                    |
| 2 NEGOCIO / PRODU   | nerales<br>conales                       | ADO DE LA CUOTA<br>Pagada<br>Por vencer<br>Vencida<br>Anulada | FECHA<br>Desd<br>07/0<br>Hasta<br>07/0 | a BEPAGO ↔   | ×                     |                         |                    |

Somos

**Corredores** 

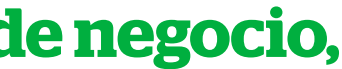

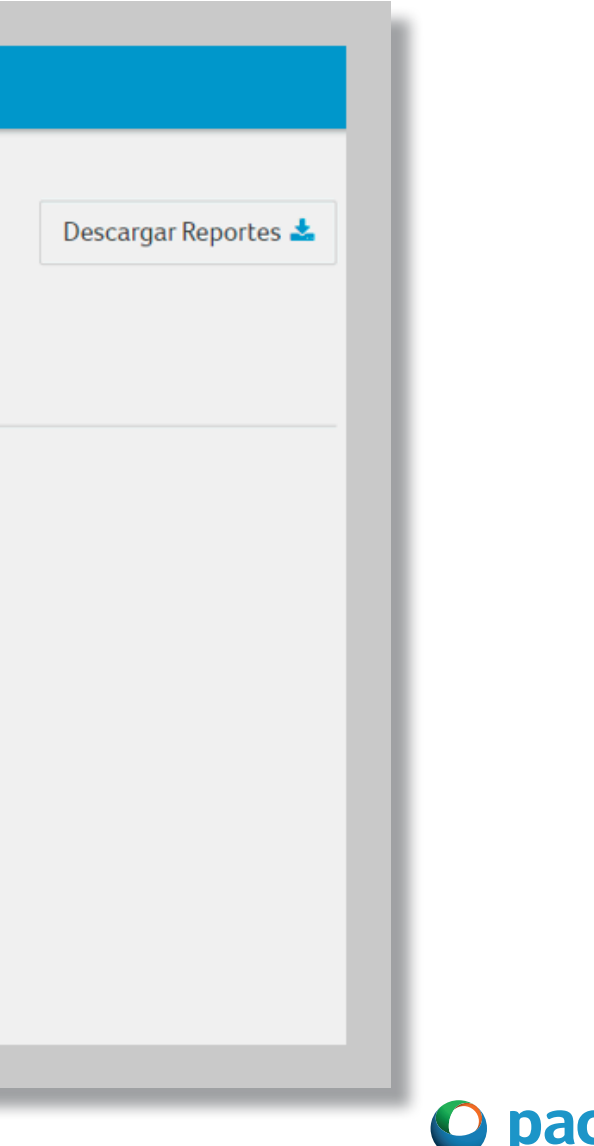

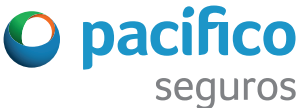

En esta opción selecciona si quieres buscar por póliza, DNI, RUC u otro criterio, y haz click en la lupa para obtener los resultados de tu búsqueda.

| Somos<br>Corredores | Incentivos Pólizas         | Estados de Cuenta 🝷 | Siniestros 👻 Cl | ientes 👻 Corr | nisiones 🗸 | Emisión en Línea 👻 |                      |
|---------------------|----------------------------|---------------------|-----------------|---------------|------------|--------------------|----------------------|
| 🟦 Estados           | de cuenta - Cuotas         |                     |                 | 2             |            |                    | Descargar Reportes 🛓 |
| Filtros 葦           | Nº Póliza / Contrato 🗸 ej  | 1234567654          |                 | Q             |            |                    |                      |
|                     | Nº Póliza / Contrato       |                     |                 |               |            |                    |                      |
|                     | DNI                        |                     |                 |               |            |                    |                      |
|                     | RUC                        |                     |                 |               |            |                    |                      |
|                     | CE                         |                     |                 |               |            |                    |                      |
|                     | Contratante                |                     |                 |               |            |                    |                      |
|                     | Av. Cobranza               |                     |                 |               |            |                    |                      |
|                     | Nº Cuota/Liquidación prima |                     |                 |               |            |                    |                      |
|                     | Comprobante                |                     |                 |               |            |                    |                      |
|                     |                            |                     |                 |               |            |                    |                      |

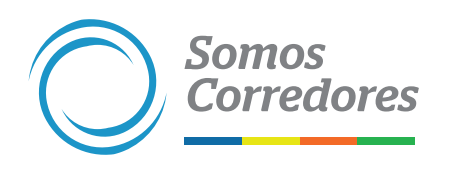

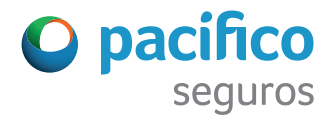

### Paso 3: Visualiza los resultados de tu búsqueda

Podrás visualizar o descargar los siguientes documentos:

- A. Comprobantes de pago\*
- **B**. N° de cuota o liquidaciones de prima (solo aplica para seguros de Vida)
- C. Resultados de tu búsqueda en PDF o Excel

\*Podrás descargar los comprobantes de pago desde agosto del 2017 en adelante.

|                     |   | ios<br>redores         | lı                       | ncentivos             | Pólizas         | Estado             | s de Cuenta 👻                          | Siniestro                          | s <del>-</del> Clien | tes 👻        | Comisiones -                | Emisión e          | en Línea 👻       |
|---------------------|---|------------------------|--------------------------|-----------------------|-----------------|--------------------|----------------------------------------|------------------------------------|----------------------|--------------|-----------------------------|--------------------|------------------|
|                     | 1 | 🛄 Estados<br>Filtros 靠 | de cuer<br>Nº Póliza     | nta - Cu<br>/Contrato | otas<br>~   ej. | 123456765          | 4                                      |                                    |                      | ×            | ۹                           |                    |                  |
| - 1                 | C | Descargar resulta      | ados 📥                   | Ver/ oculta           | rcolumnas       | 5 🗸                |                                        |                                    |                      |              | 10                          | ✓ resultad         | los por pági     |
| -                   |   | Contratante 🔶          | Línea<br>de 🝦<br>Negocio | Producto              | ♦ N°<br>Co      | Póliza /<br>ntrato | Inicio<br>Vig.<br>Póliza /<br>Contrato | Fin Vig.<br>Póliza / 🖕<br>Contrato | Aviso de<br>Cobranza | N° (<br>Liqu | Cuota /<br>uidación Prima 🏺 | Importe<br>Dólares | Importe<br>Soles |
| - 1                 |   | -                      | Vida Ley                 | Vida Ley<br>Empleado  | 765<br>s        | 70                 | 01/10/20                               | 30/09/21                           | 9045530              | 9045         | 5530 <b>2</b> *             | -                  | S/ 120.01        |
| _                   |   | Fin Vig. Cuota         |                          |                       |                 |                    |                                        | 30/09/2                            | 1                    |              |                             |                    |                  |
|                     |   | Estado                 |                          |                       |                 |                    |                                        | Pagad                              | la                   |              |                             |                    |                  |
|                     |   | Comprobante            |                          |                       |                 |                    | A                                      | <b>▲</b> F050-                     | 0000647721           | 1            |                             |                    |                  |
|                     |   | F. Pago                |                          |                       |                 |                    |                                        | 15/10/2                            | 0                    |              |                             |                    |                  |
| Somos<br>Corredores |   |                        |                          |                       |                 |                    |                                        |                                    |                      |              |                             |                    |                  |

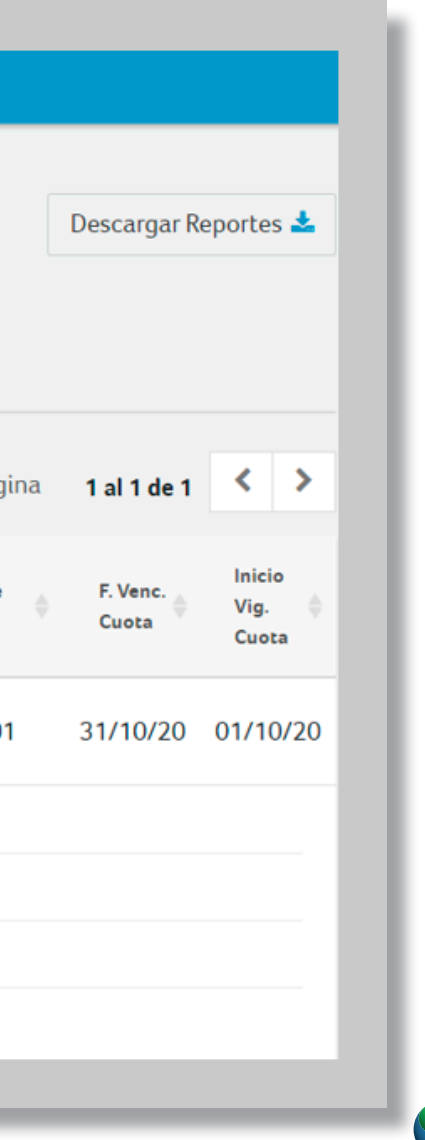

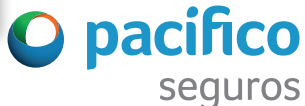

### Paso 4: Descarga reportes de cobranza

Haz click en el botón Descargar Reportes. Luego, haz check en las casillas para indicar los reportes que deseas descargar (Seguros Generales, Vida o EPS/ Salud). Finalmente, haz click en el botón **Descargar** de la parte inferior.

|   | Estado   | s de cuenta -      | 📩 Descargar F     | Reporte           |                             |                            | ×                     |
|---|----------|--------------------|-------------------|-------------------|-----------------------------|----------------------------|-----------------------|
| F | iltros 🚘 | Nº Póliza / Contra |                   | Primas<br>Pagadas | Primas<br><b>Por Anular</b> | Primas<br><b>Por Pagar</b> | Intentos<br>de Cobro  |
|   |          |                    | Seguros generales | 2                 |                             |                            |                       |
|   |          |                    | Seguros de Vida   |                   |                             |                            |                       |
|   |          |                    | Pacífico EPS      |                   |                             |                            |                       |
|   |          |                    |                   |                   |                             | Seleccionar / I            | Deseleccionar (todos) |

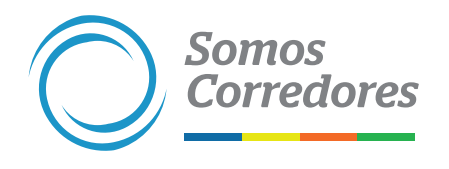

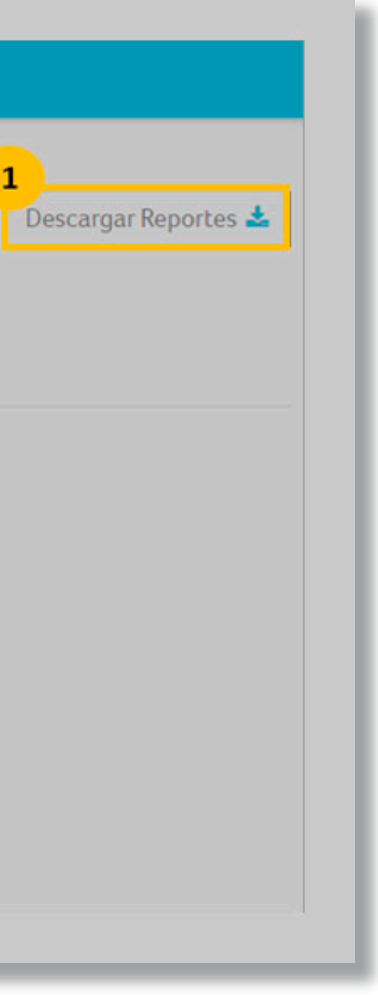

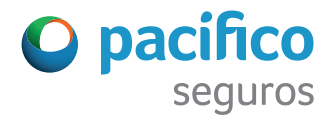

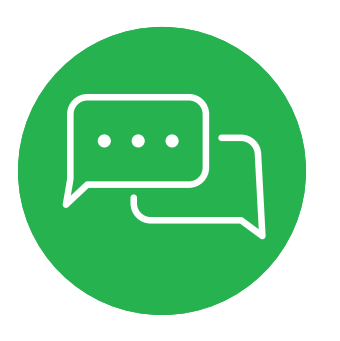

Si tuviese alguna consulta, puedes realizarla a través del chat del portal. Ubícalo en la esquina inferior izquierda de tu pantalla.

| NEGOCIO / PRODUCTO                   | ESTADO DE LA CUOTA | FECHA DE PAGO |           |                       |                  |                          |
|--------------------------------------|--------------------|---------------|-----------|-----------------------|------------------|--------------------------|
|                                      | <b>.</b>           |               |           | 10 🗸 resulta          | dos por página 🕴 | 1 al 10 de 179 < >       |
| Asistencia medica     FPS Individual | Pagada             | Desde         |           |                       | nicio            |                          |
| EPS Regular                          | Vencida            | Unote L       | Soles     | F. Venc. O V<br>Cuota | ig. Cuota        | Comprobante 🔶            |
| Autos                                | Anulada            | nasca         | <i>i</i>  |                       |                  |                          |
| SOAT                                 |                    | 01/06/2021    | S/ 653.50 | 31/03/21 01/          | /04/21 30/04/21  | <b>B027-0000106944</b>   |
| Vida Grupo                           |                    |               | -         |                       |                  |                          |
| SCTR Pensión                         |                    |               |           |                       |                  |                          |
| SCTR Salud                           |                    |               | 5/ 105.80 | 31/03/21 01/          | /03/21 31/03/21  | <b>Å</b> F050-0000737575 |
| Vida Ley                             |                    |               |           |                       |                  |                          |
| Riesgos generales                    |                    |               |           |                       |                  |                          |
| Líneas personales                    |                    |               | -         |                       |                  |                          |
| Vida individual                      |                    |               | \$1240.64 | 21/02/21 01           | 04/21 20/04/21   | + P027 0000106011        |
| HE WE DE LIVAN                       |                    |               | 5/ 249.04 | 51/05/21 01/          | 104/21 30/04/21  | aa 5027-0000100011       |
| HOMERO IVAN                          |                    |               |           |                       |                  |                          |

Somos Corredores

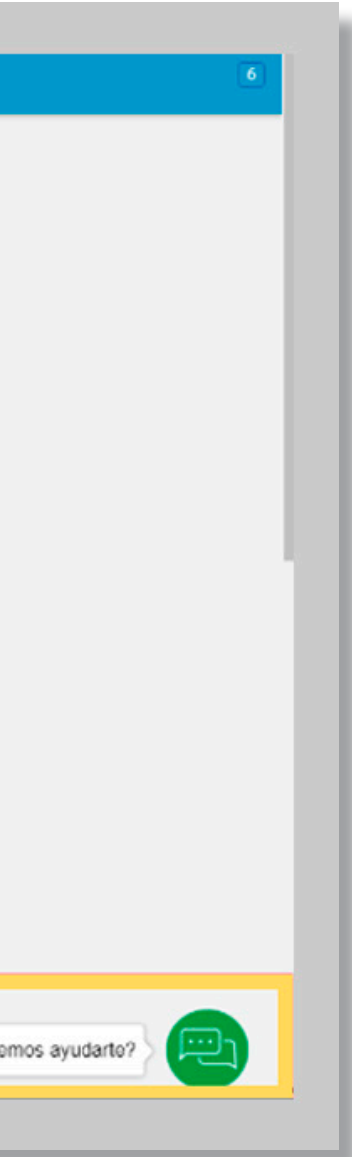

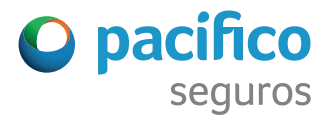

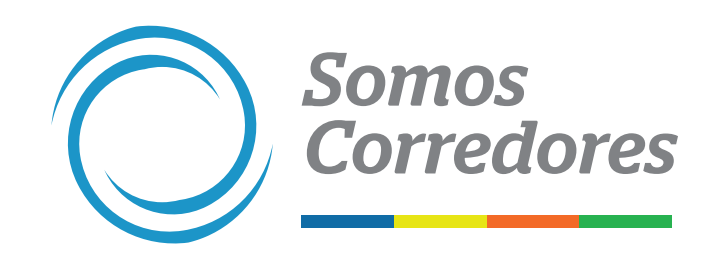

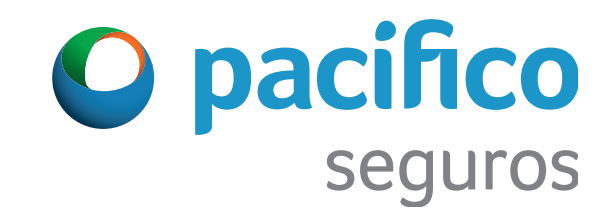